## 不整脈専門医認定更新料 クレジット決済要領 (1/3)

【注意事項】

・クレジット決済が難しい場合は、学会事務局にメールでお問合せください。 ・自動返信メールやその後のご連絡が確実に届くように、

学会会員名簿の登録事項(住所、メールアドレス、ご勤務先情報など)を必ずご確認ください。

|                                             | 整脈心電学会 Japanese Heart              | : Rhythm Society              |            |
|---------------------------------------------|------------------------------------|-------------------------------|------------|
|                                             | <b>会員ページログイン</b><br>会員番号<br>パスワード  | ①会員ページにログイ                    | <br>יש<br> |
|                                             | Ţ                                  |                               |            |
| ● 一般社団法人                                    | 心電学会 Japanese Heart Rhythm         | Society                       |            |
| HOME 登録情報の確認                                | 復会申請 各種更新単位照会                      | クレジット決済(年会費)                  |            |
| トップ > <b>マイページ</b><br>テスト ナマエ 様 会員ページ (休会中) |                                    |                               |            |
| 登録情報<br>確認・変更                               | クレジット決済<br>(年会費)                   | 休会申請                          |            |
| 不整脈専門医<br>認定関連クレジット決済<br>更新単位照会             | 🛑 ②このボタンをクリ                        | ック                            |            |
| プログラム<br>抄録集                                | 旧J-AB研究計画書および<br>J-AB収集項目          | COI 申告書   役員・会長・学会指定の   委員に限る |            |
|                                             | ţ                                  |                               | _          |
|                                             | 沁電学会 Japanese Heart Rhythm         | Society                       |            |
| HOME 登録情報の確認                                | 復会申請 各種更新単位照会                      | クレジット決済(年会費)                  |            |
| トップ > <b>マイページ</b><br>テスト ナマエ 様 会員ページ (休会中) |                                    |                               |            |
|                                             | 更新単位照会                             |                               |            |
|                                             | 8定更新料クレジット決済<br>決済は2024/09/06まで可能) | ③この                           | <br> <br>  |
|                                             | マイページへ戻る                           |                               |            |

## 不整脈専門医認定料 クレジット決済要領(2/3)

|                   | 不較脈宙門              | 105                  |               |             |
|-------------------|--------------------|----------------------|---------------|-------------|
|                   | 認定更新料決済            | /座<br>フォーム           |               |             |
|                   |                    |                      |               |             |
| 容を確認してクレジッ        | ット情報を人力してください。     |                      |               |             |
|                   | お申込み内容             | <u>*</u>             |               |             |
| 烈定資格久             | 日本不整脈心電学会認定        | 不整脈声門医               |               |             |
| 認定更新料             | 20,000円            | 1.1510(441.112       |               |             |
| 認定期間              | 2025/4/1~2030/3/31 |                      |               |             |
|                   |                    |                      |               |             |
|                   | お支払い内容             | ŝ                    |               |             |
| お支払い金額<br>(認定更新料) | 20,000円            |                      |               |             |
| 利用可能な<br>クレジットカー  | -K VISA O          | B meet               |               |             |
| 2010 クレジット番号      | 2                  |                      |               | 桂和たうも       |
| 有効期限              | ✔月                 | ✔ 年(Month/Year)      |               | 同邦を入力       |
| ◎须 セキュリティニ        | ۶–۲                |                      |               |             |
|                   |                    | _                    |               |             |
|                   |                    |                      |               |             |
| 申込みへ戻る            |                    | 確認画面へ                |               |             |
|                   |                    |                      |               |             |
|                   |                    | л                    |               |             |
|                   |                    |                      |               | -           |
|                   |                    | 不整脈専門医               |               |             |
|                   |                    | 認定更新料決済フォー           | 4             |             |
|                   | ※決済完了後のキャン1        | 2ル(返金)は不可となります。      |               |             |
|                   | ※「決済の完了」ボタン        | ~を押すと決済され、決済完了となります。 |               |             |
|                   |                    |                      |               |             |
|                   |                    | お申込み内容               |               |             |
|                   | 認定資格名              | 日本不整脈心電学会認定 不整脈専門    | IE            |             |
|                   | 認定更新料              | 20,000円              |               |             |
|                   | 認定期間               | 2025/4/1~2030/3/31   |               |             |
|                   |                    |                      |               |             |
|                   |                    | お支払い内容               |               |             |
|                   | お支払い金額             | 20,000円              |               |             |
|                   | なレジット番号            | ********0620         |               |             |
|                   | 有効期限               | 2035年12月             |               |             |
|                   |                    |                      |               |             |
|                   | 2000 上記のお申込        | み内容とお支払い内容に間違いがなければ、 | チェックをいれてください。 |             |
| 奮烈して 📕            | ▶                  | □ 上記内容で間違いない事を確認しま   | こした。          |             |
| <b>ニック</b>        |                    |                      |               |             |
|                   |                    |                      |               | 🛛 🛑 ⑥決済完了ボタ |
|                   | クレジットの入;           | 力に戻る                 | 決済の完了         | クリック        |
|                   |                    |                      |               |             |

## 不整脈専門医認定料 クレジット決済要領 (3/3)

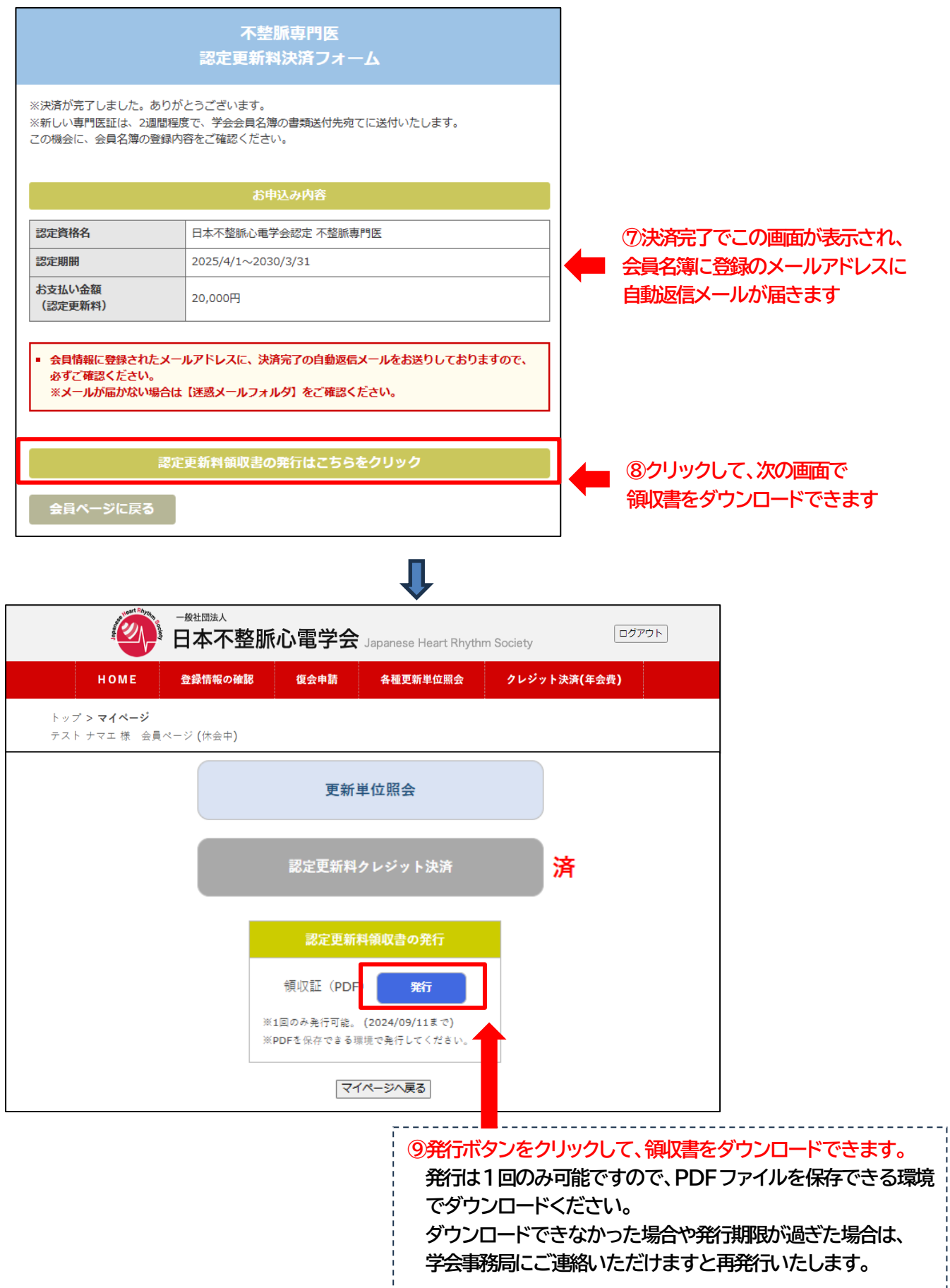